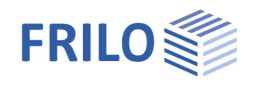

# Aussteifungsverband Stahl ST12+

## Inhaltsverzeichnis

| Anwendungsmöglichkeiten                   | 2 |
|-------------------------------------------|---|
| Berechnungsgrundlagen                     | 3 |
| Beanspruchung                             | 3 |
| Aussteifungsverband nach Petersen         | 3 |
| Aussteifungsverband nach DIN EN 1993-1-1  | 3 |
| Nachweis der Zugdiagonalen und Druckstäbe | 3 |
| Grundparameter                            | 4 |
| System                                    | 5 |
| Querschnitte                              | 5 |
| Belastung                                 | 6 |
| Bemessung                                 | 8 |
| Ausgabe                                   | 9 |

## Grundlegende Dokumentationen - Übersicht

Neben den einzelnen Programmhandbüchern (Manuals) finden Sie grundlegende Erläuterungen zur Bedienung der Programme auf unserer Homepage <u>www.frilo.eu</u> im Downloadbereich (Handbücher).

*Tipp: Zurück - z.B. nach einem Link auf ein anderes Kapitel/Dokument – geht es im PDF mit der Tastenkombination "ALT" + "Richtungstaste links"* 

## FAQ - Frequently asked questions

Häufig aufkommende Fragen zu unseren Programmen haben wir auf unserer Homepage im Bereich Service > Support > FAQ beantwortet.

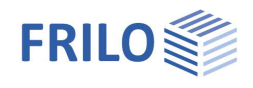

# Anwendungsmöglichkeiten

Das Programm eignet sich zur statischen Berechnung und Bemessung von im Hallentragwerksbau gebräuchlichen Aussteifungsverbänden:

- Fachwerkverband mit druckschlaffen Stahldiagonalen für Halle mit Fachwerk- und Vollwandbindern.

Die Bemessung von unterschiedlichen Querschnitten und Materialen pro Bauteil wird unterstützt. Somit ist die Staffelung z.B. der Pfosten und Diagonalen anhängig von der Beanspruchung möglich.

## Normen / Berechnung

Es werden die Schnittgrößen nach Theorie II. Ordnung mit Ausfall der Druckdiagonalen ermittelt. Der Ansatz der Imperfektionen erfolgt dabei nach den folgenden verschiedenen Lösungsansätzen:

- DIN EN 1993:2010/2015
- ÖNORM EN 1993:2007/2017
- BS EN 1993:2008
- Petersen

Für die Zugdiagonalen wird ein Querschnittsnachweis geführt und für die Druckpfosten zusätzlich ein Stabilitätsnachweis.

Ein Nachweis des Gurtes für die zusätzliche Gurtnormalkraft wird im Programm nicht geführt.

Siehe Berechnungsgrundlagen auf der Folgeseite.

## Literatur

- /1/ DIN EN 1993-1-1
- /2/ Petersen: Stahlbau (1990, 2. verb. Auflage, Braunschweig/Wiesbaden, Verlag Vieweg & Sohn
- /3/ DIN 4114: Stabilitätsfälle (Knicken, Kippung, Beulung) 1953

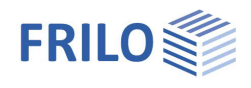

# Berechnungsgrundlagen

## Beanspruchung

Für die Berechnung der Schnittgrößen des Verbandes sind anzusetzen:

- die Windlast in Höhe des Verbandes
- die Gurt-Druckkräfte aller n Dachbinder

Die Gurtnormalkräfte sind  $\gamma$ -fache Ergebnisse einer vorherigen Rahmen- oder Binderberechnung. Aus diesen Gurtnormalkräften wird die  $\gamma$ -fache Ersatzbelastung für den Aussteifungsverband errechnet. Der Aussteifungsverband selbst wird für diese Ersatzbelastung und die zusätzliche  $\gamma_w$ -fache Windlast gerechnet. Zusätzliche Lasten in Verbandsebene können im Programm berücksichtigt werden.

Die Normalkraft im Druckgurt kann entweder durch den Anwender direkt vorgegeben oder, oder vom Programm aus den vorhandenen Schnittgrößen errechnet werden.

Die Berechnung der Gurtnormalkraft für doppelsymmetrische I-Profile erfolgt nach /3/:

$$N_{Gurt} = \sigma_d \left( b_1 \cdot t_{f1} + \frac{1}{5} A_w \right) - \frac{N_{Ed}}{2}$$

Bei der Verbandsbemessung müssen die Einflüsse aus Theorie II. Ordnung berücksichtigt werden.

Hierfür müssen Annahmen zu den Imperfektionen aufgestellt werden. Da jedoch dieser Ansatz der Imperfektionen nicht eindeutig geregelt ist, lassen sich in der Literatur verschiedene Beziehungen finden.

## Aussteifungsverband nach Petersen

Petersen ersetzt die seitlich vorverformten Gurte durch eine Stabgelenkkette, an deren Gelenke die Abtriebskräfte angesetzt werden.

Die werden als Knotenlasten auf das Fachwerk angesetzt. Die Schnittgrößen werden nach Theorie II. Ordnung unter Berücksichtigung des Ausfalls der Druckstäbe berechet.

Die Näherungsformeln von Petersen gelten nur für Fachwerksysteme mit konstanter Feldlänge.

Es wird mit der Vorverformung  $e = \frac{L}{500}$  gerechnet.

## Aussteifungsverband nach DIN EN 1993-1-1

Die Berechnung der stabilisierenden Ersatzkräfte erfolgt nach DIN EN 1993-1-1, 5.3.3 als konstante Gleichlast.

Die Schnittgrößen werden nach Theorie II. Ordnung unter Berücksichtigung des Ausfalls der Druckstäbe berechnet.

## Nachweis der Zugdiagonalen und Druckstäbe

Der Nachweis der Querschnittstragfähigkeit wird mit den plastischen Grenzschnittgrößen geführt. Er kann auch wahlweise elastisch als Spannungsnachweis erfolgen.

Für die Druckstäbe wird der Stabilitätsnachweis nach DIN EN 1993-1-1, 6.3.1 geführt.

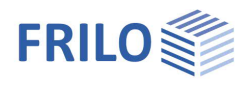

# Grundparameter

## Norm und Sicherheitskonzept

- Auswahl der Norm:
- DIN EN 1993
- BS EN 1993
- ÖNORM EN 1993

#### Kombinationsgleichung (BS EN 1993)

Auswahl, nach welcher Gleichung aus EN 1990 die Lastkominatorik in der ständigen/vorübergehenden Bemessungssituation erfolgen soll.

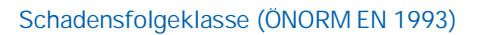

Eigenschaften д 90 + System Belastung Ausgabe Norm und Sicherheitskonzept Bemessungsnorm DIN EN 1993:2015 gleiches yG für ständige Lasten DIN EN 1993:2015 DIN EN 1993:2010 Tragsicherheit ÖNORM EN 1993:2017 Querschnittsbemessung ONORM EN 1993:2007 BS EN 1993:2008

Auswahl der Schadensfolgeklasse für die Festlegung der Teilsicherheitsbeiwerte.

#### gleiches yG für ständige Lasten

Markieren Sie diese Option, wenn alle ständigen Lasten bzw. Lastfälle zusammen mit dem gleichen Teilsicherheitsbeiwert ( $\gamma$ G, sup oder  $\gamma$ G, inf) angesetzt werden sollen. Anderenfalls werden alle ständigen Lasten bzw. Lastfälle untereinander mit  $\gamma$ G, sup und  $\gamma$ G, inf kombiniert.

## Tragsicherheit

Querschnittsbemessung

Auswahl, ob die Querschnittsbemessung elastisch nach Gleichung 6.1 oder plastisch nach Gleichung 6.2 erfolgen soll.

**म** 

0

-

.

28,00

5,00 10

0

**井** 

90

Eigenschaften

Belastung Ausgabe

Stahlmaterial Stahlart

Stahlgüte

System

Verbandlänge

Eigenschaften

ġ- Sy

Grundparameter

.... Querschnitte und Materialien

Baustahl

S235

[m]

# System

## Stahlmaterial

Auswahl der Stahlart und der Stahlgüte für Gurte, Pfosten und Diagonalen.

| Stahlart     | Baustahl                                |
|--------------|-----------------------------------------|
| Stahlgüte    | Baustahl Raustahl                       |
| System       | Baustahl thermo                         |
| Verbandlänge | Baustahl wetterfest<br>warmfester Stahl |
| Höhe         | Hohlprofil warm<br>Hohlprofil warm N    |
| Felder       | benutzerdefinierte Art                  |

## System

| Verhandlänge                                                                                                    | Gesamtlänge des Aussteifungsverbandes                                   | Höhe                   | [m]                                            |
|----------------------------------------------------------------------------------------------------|-------------------------------------------------------------------------|------------------------|------------------------------------------------|
| Verbandiange                                                                                                    | (Spannweite des Systems)                                                |                        |                                                |
| Lläha                                                                                                    | Die Liëbe des Verbandes diese entericht                                 | Aufteilung der Felder  | konstante Feldlängen                           |
| Hone                                                                                                    | dem Binderabstand                                                       | Bemerkungen            |                                                |
|                                                                                                    |                                                                         | zum System             |                                                |
| Felder                                                                                                    | elder Hier bestimmen Sie, wie viele Riegel<br>insgesamt vorhanden sind. |                        |                                                |
| Aufteilung der Felder                                                                                                  | Standard sind konstante Feldlängen.                                     | Aufteilung der Felder  | konstante Feldlängen                           |
|                                                                                                    | Außerdem können                                                         | Bemerkungen            | konstante Feldlängen<br>symmetrische Aufteilun |
| unterschiedliche/individuelle Feldlängen<br>gewählt und über einen separaten<br>"Bearbeiten"-Dialog eingegeben werden. |                                                                         | zum System             | individuelle Feldlängen                        |
|                                                                                                    |                                                                         |                        | -   -   <sup>2</sup>                           |
|                                                                                                    | Das vertanten nach Petersen gilt nur nur für S                          | systeme mit gleichen F | elalangen!                                     |

## Querschnitte

Es können unterschiedliche Querschnitte und Materialen pro Bauteil definiert werden. Somit ist die Staffelung z.B. der Pfosten und Diagonalen anhängig von der Beanspruchung möglich.

Über die Buttons III rufen Sie die Querschnittsauswahl auf. Getrennt für Binder, Pfosten und Diagonalen können Sie die einzelnen Querschnitte aus der FRILO-Profil-Bibliothek wählen oder selbst Querschnitte definieren ("Benutzerdefiniert").

| Binder     | Zur Auswahl stehen I-Profile und I-Profile mit geneigten Flanschen.                                                                                                    |
|------------|----------------------------------------------------------------------------------------------------|
| Pfosten    | Neben I-Profilen und I-Profilen mit geneigten<br>Flanschen stehen rechteckige und runde<br>Rohre zur Verfügung.                                                                                                    |
| Diagonalen | Zusätzlich zu den bereits aufgeführten<br>Querschnitten für Binder und Pfosten können<br>hier auch Rundstähle, Flachstahl und<br>dünnwandig offene Profile (Eingabe der<br>Blechabmessungen) gewählt/definiert<br>werden. |
| gedreht    | Markieren Sie diese Option, wenn der<br>Querschnitt um 90° gedreht eingebaut wird.                                                                                                    |

| Grundparameter          | c               | 20  |
|-------------------------|-----------------|-----|
| Querschnitte und M      | laterialien     |     |
| Belastung               |                 |     |
| Ausgabe                 |                 |     |
| Binder (Standardquersch | nitt)           | 0   |
| Querschnitt             | IPE 400         | 1   |
| Querschnitt gedreht     |                 | 1   |
| Material                | S235 (Standard) | •   |
| Stabliste Binder        | zur Tabelle 甜   | 2   |
| Pfosten (Standardquerso | hnitt)          | 0   |
| Querschnitt             | RO 88.9X3.2     |     |
| Querschnitt gedreht     |                 |     |
| Material                | S235 (Standard) | - 1 |
| Stabliste Pfosten       | zur Tabelle 甜   | 2   |
| Diagonalen (Standardqu  | ierschnitt)     | ۲   |
| Querschnitt             | RND 20          |     |
| Querschnitt gedreht     |                 |     |
| Material                | S235 (Standard) | -   |
| Stabliste Diagonalen    | zur Tabelle 🔠   | 3   |

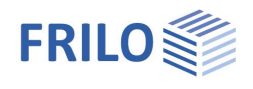

# Belastung

Über die Buttons können die jeweiligen Eingabedialoge aufgerufen werden.

## Randbedingungen

| Gebäude-/ Lastparameter | -                                                                                                    |                                            |                                         |
|-------------------------|----------------------------------------------------------------------------------------------------|--------------------------------------------|-----------------------------------------|
| Lage über OK Gelände    | Die Höhe des Aussteifungsverbandes über<br>der Oberkante des Gelände – der<br>Windstaudruck wird für diese Höhe ermittelt. |                                            |                                         |
| Binder                  | Anzahl der Binder im                                                                                                    | Gebäude.                                   |                                         |
| Verbände                | Anzahl der zusammenwirkenden<br>Aussteifungsverbände                                                                       |                                            |                                         |
| Einflusshöhe            | Die Einflusshöhe für<br>Aussteifungsebene. I<br>wird mit diesem Wert<br>Gebäude-/Lastparameter                             | den Windar<br>Der ermitte<br>t multiplizie | ngriff auf die<br>Ite Winddruck<br>ert. |
|                         | Randbedingungen                                                                                                    |                                            | 0                                       |
|                         | Lage über OK Gelände                                                                                                    | [m]                                        | 3,00                                    |
|                         | Binder                                                                                                    |                                            | 5                                       |
|                         | Binderabstand                                                                                                    | [m]                                        | 5,00                                    |
|                         | Gebäudelänge                                                                                                    | [m]                                        | 20,00                                   |
|                         | Verbände                                                                                                    |                                            | 1                                       |

| Eigenschaften              | <del>Т</del> |
|----------------------------|--------------|
| Grundparameter<br>⊕ System | ۹ 🕲          |
| Belastung                  |              |
| Ausgabe                    |              |

| Randbedingungen              |    |                  |       | 0   |
|------------------------------|----|------------------|-------|-----|
| Gebäude-/ Lastparameter      |    |                  | [     | Z   |
| Wind                         |    |                  |       | Z   |
| Verteilung der Windlast als  |    | Gleichlast       |       | •   |
| Windsog am Untergurt         |    |                  |       |     |
| Stabilisierende Ersatzkräfte | e. |                  |       | 0   |
| Gurtkraft N                  | d  | [kN]             | 250,  | 0 📝 |
| Vorverformung I              | /  |                  |       | 500 |
| Verteilung als               |    | Knotenlasten(Pet | ersen | ) - |
| Lastfälle                    |    |                  |       | 0   |
| Standard-Lastfälle           |    | zur Tabelle      | 誯     | 2   |
| Zusatz-Lastfälle             |    | zur Tabelle      | 2     | 3   |
| benutzerdef. Einwirkungen    | ń. |                  |       | 0   |
|                              |    | Bearbeiten       | [     | 2   |
| Lastfallsteuerung            |    |                  |       | 0   |
| Lastfall aktiv               |    |                  |       | +   |
| Lastfallsteuerung            |    | Hinweis          |       | Z   |
| Bemerkungen                  |    |                  |       | 0   |
| zu den Einwirkungen          |    |                  | Ī     | 1   |

## Wind

Hier wählen Sie aus einer Liste Bundesland und Gemeinde und damit die entsprechende Windzone sowie die Höhe über NormalNull.

Einflusshöhe

Sie können diese Werte jedoch auch selbst vorgeben, indem Sie die Option Gemeindeauswahl deaktivieren.

#### Siehe auch Dokument Wind-Schneelasten-PLUS

Auswahl/Eingabe von <u>Windzone</u>, <u>Geländekategorie</u>, <u>Basiswindgeschwindigkeit</u> - der Anzeigewert qb0 resultiert aus der Basiswindgeschwindigkeit.

## Geländeneigung H/Lu

Wert H/Lu in Strömungsrichtung mit H als Höhe des Anstiegs und Lu als Anstiegslänge, siehe auch EN 1991-1-4, A.3 (1). An isolierten Bergen, Bergketten oder Felsen und Böschungen ergeben sich unterschiedliche Windgeschwindigkeiten aus der Geländeneigung.

#### Eingabe der Randbedingungen zur Ermittlung der Windlasten

| Gemeinde   | Wind      | Geometrie    | Windlasten           |            |
|------------|-----------|--------------|----------------------|------------|
| Wind Gru   | indwert   | e            |                      | 0          |
| Lastnorm \ | Wind      |              | DIN EN 1991-         | 1-4:2010 * |
| Windzone   |           |              | 1                    | +          |
| Geländeka  | tegorie   |              | Kategorie II         |            |
| Basiswindg | geschwin  | ndigkeit vbl | <b>)</b> [m/s]       | 22,50      |
| Basisgesch | nwindigk  | eitsdruck qb | <b>)</b> [kN/m²]     | 0,32       |
| Wind Bei   | werte     |              |                      | 0          |
| Geländene  | eigung H  | /Lu ph       | i.                   | 0,000      |
| Orographie | faktor    |              | 5                    | 1,000      |
| Topograph  | niebeiwer | t co         | 5                    | 1,000      |
| Windlast   |           |              |                      | 0          |
| Geschwing  | digkeitsd | ruck (h=0.0) | [kN/m <sup>2</sup> ] | 0.54       |

#### **Orographiefaktor**

Faktor nach EN 1991-1-4, Bild A.2 für Klippen oder Geländesprünge oder A.3 für Kuppen und Hügelkämme, bezogen auf die effektive Länge Le der luvseitigen Steigung.

[m]

1,50

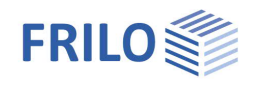

#### **Topographiebeiwert**

Anzeige des Beiwerts nach EN 1991-1-4, 4.3.3. Dort, wo die Topographie (z.B. Berge, Klippen etc.) die Windgeschwindigkeit um mehr als 5 % erhöht, ist die Vergrößerung durch den Topographiebeiwert *co* zu berücksichtigen.

#### Geschwindigkeitsdruck (h=0)

Der Windstaudruck bei der Höhe 0.0 m kann zur Weiterrechnung modifiziert werden.

#### Stabilisierende Ersatzkräfte

| Gurtkraft                                                     | Aus Nd werden die Aussteifungslasten mit                                                                                                    | Stabilisierende Ersatzkräfte                                                                             |    |                            |                             |         |
|---------------------------------------------------------------|----------------------------------------------------------------------------------------------------|----------------------------------------------------------------------------------------------------|----|----------------------------|-----------------------------|---------|
|                                                               | dem Verfahren nach [Petersen] oder nach                                                                                                    | Gurtkraft                                                                                                | Nd | [kN]                       |                             | 250,0 📝 |
|                                                               | DIN EN 1993-1-1, 5.3.3 berechnet. Die<br>Normalkraft im Curt kann bier direkt                                                                                                    | Vorverformung                                                                                            | L/ |                            |                             | 500     |
|                                                               | angegeben werden oder nach Klick auf den                                                                                                    | Verteilung als                                                                                           |    | Knotenlaster               | n(Petersen                  | ) [     |
|                                                               | Editierbutton wirden oder hach klick auf den<br>und <i>Md</i> im Riegel vom Programm berechnet                                                                                        | Lastfälle<br>werden.                                                                                     |    | Knotenlaster<br>EN1993-1-1 | n(Petersen)<br>(Gleichlast) | - W     |
|                                                               | <i>Nd</i> ist hier die vorhandene Normalkraft im Bi<br><i>Md</i> ist das vorhandene Moment im Binder                                                                                  | nder (Achse).                                                                                            |    |                            |                             |         |
|                                                               | zur Berechnung der Gurtkraft.                                                                                                    | Eigenschaften                                                                                            |    | ?                          | ×                           |         |
|                                                               |                                                                                                    | Berechnung Gurtkraft                                                                                     |    |                            |                             |         |
| Vorverformung I/500 Anzeige der Imperfektion der abgestützten |                                                                                                    | Gurtkraft                                                                                                |    | [kN]                       |                             | 705,8   |
| Ũ                                                             | Binder.                                                                                                    | Nd im Riegel                                                                                             |    | [kN]                       |                             | 50,0    |
|                                                               |                                                                                                    | Md im Riegel                                                                                             |    | [kNm]                      |                             | 250     |
| Verteilung als                                                | Die Windlast kann wahlweise als<br>Gleichlast [EN 1993-1-1] oder Knotenlasten<br>[Petersen] angesetzt werden.<br>Standardmäßig werden Winddruck und<br>Windsog am Obergurt angesetzt. | Gibt das vorhandene Moment im Riegel als Bemessungs<br>an (zur Berechnung der Gurtkraft)<br>OK Abbrechen |    |                            |                             | ngsweit |

## Benutzerdefinierte Einwirkungen

In einem separaten Dialog können <u>benutzerdefinierte Einwirkungen</u> erstellt werden.

| Name          | ld Allgemeines |                     |           |             |
|---------------|----------------|---------------------|-----------|-------------|
| *Ersatzkräfte | 501 Name       |                     |           | Frsatzkräft |
|               | Einwirkungsart |                     | Nutzlast  |             |
|               | KLED           |                     |           |             |
|               | Kombinations   | beiwerte            |           | 0           |
|               | Kombinationsbe | iwert ψ0            |           | 1,00        |
|               | Kombinationsbe | iwert ψ1            |           | 1.00        |
|               | Kombinationsbe | iwert ψ2            |           | 1,00        |
|               | Grenzzustand   | Tragfähigkeit (STR) |           | 6           |
|               | oberer TSB     | yF.sup              |           | 1.00        |
|               | Grenzzustand   | Gleichgewichtsverlu | ist (EQU) | 0           |
|               | oberer TSB     | yF,sup              |           | 1.00        |
|               | Grenzzustand   | Baugrundtragfähigk  | eit (GEO) | 0           |
|               | oberer TSB     | γF,sup              |           | 1.00        |
|               |                |                     |           |             |

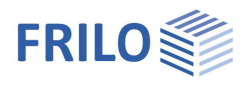

## Lastfälle

#### Standard-Lastfälle

Die vom Programm generierten Lastfälle Wind auf Giebel und Ersatzkräfte sind Standardlastfälle. Sie werden vom Programm aus den Angaben zu System, Randbedingungen und der Gurtnormalkraft generiert und sind nicht editierbar, können aber über "Lastfall aktiv" auch deaktiviert werden.

#### Zusatz-Lastfälle

Zusätzliche Lastfälle werden in der Tabelle angelegt. Lasten können in Tabelle und Grafik eingegeben und editiert werden. Über den "+"-Button erzeugen Sie eine neue Tabellenzeile. Lastfälle können als Vorlage kopiert werden und über den "Bearbeiten"-Button geändert werden.

| Lastfälle              | 0                                                       |
|------------------------|---------------------------------------------------------|
| Standard-Lastfälle     | zur Tabelle 🔡 楶                                         |
| Zusatz-Lastfälle       | zur Tabelle   🗃 🗐                                       |
| benutzerdef. Einwirkun | gen 🙆                                                   |
|                        | Bearbeiten 📝                                            |
| Lastfallsteuerung      | 0                                                       |
| Lastfall aktiv         |                                                         |
| Lastfallsteuerung      |                                                         |
| Bemerkungen            | Alle Standardlastfälle aus<br>Alle Standardlastfälle an |
| zu den Einwirkungen    | Alle Windlastfälle an                                   |
|                        | Alle Zusatzlastfälle aus<br>Alle Zusatzlastfälle an     |

| ital | oliste Binder   | Stabliste Pfosten | Stabliste Diagona | len | i jā  | Standard-Lastfälle                  |       | Zusatz-Lastfälle | × |
|------|-----------------|-------------------|-------------------|-----|-------|-------------------------------------|-------|------------------|---|
|      | Bezeichnung     | Einwirku          | ng Al             | t   | Aktiv | Kopiere Lasten aus Las              | tfall | Lasten           | 2 |
| 1    | Zusatz-Lastfall | stândig           |                   | 0   |       |                                     | •     | Bearbeit         | 4 |
|      |                 |                   |                   |     |       | <br>Wind auf Giebel<br>Ersatzkräfte |       |                  | 彊 |

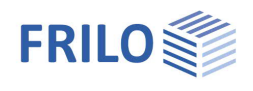

# Bemessung

Klicken Sie auf den Button "Berechnen". Nach der Berechnung werden die Ausnutzungsgrade im Grafikfenster angezeigt.

## Ausgabe

Über das Register Ergebnisse (oben) können Sie die einzelnen Ergebnisgrafiken anschauen.

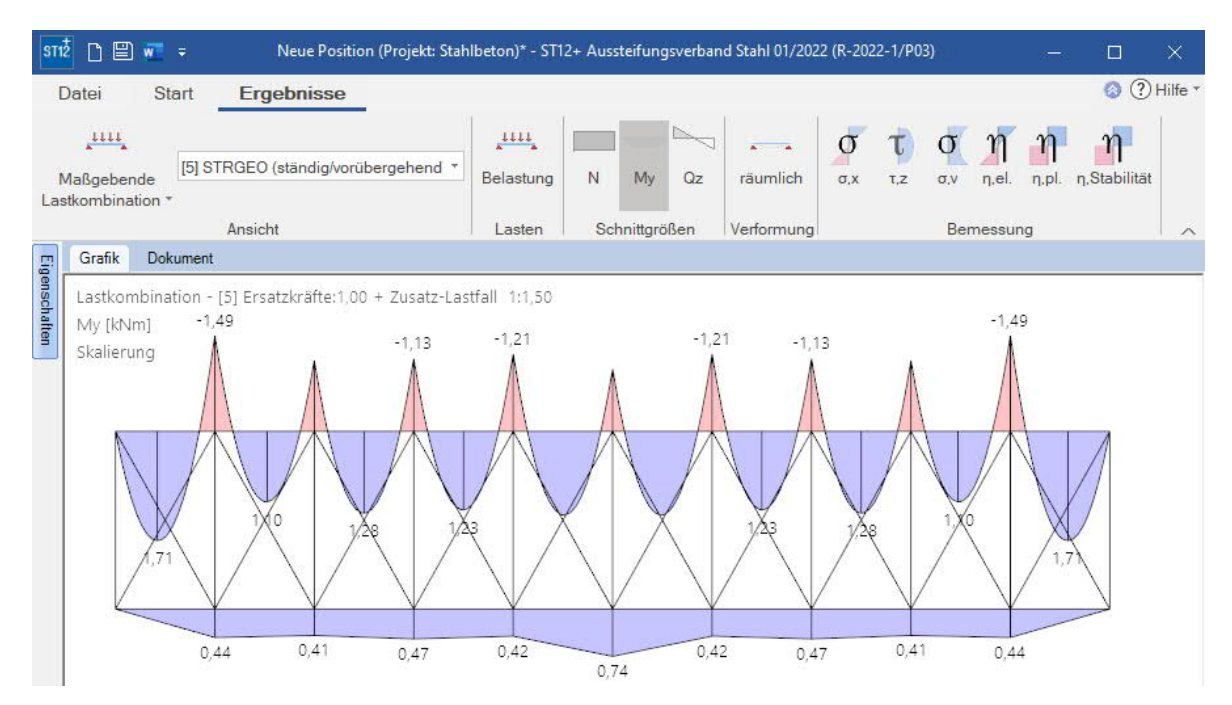

Über den Menüpunkt Ausgabe können Sie den Ausgabeumfang durch Markieren der gewünschten Optionen definieren.

Das Ausgabedokument rufen Sie durch Klick auf das Register Dokument (über der Grafik) auf.

Siehe Dokument Ausgabe und Drucken.

| Eigenschaften  | Ф   |
|----------------|-----|
| Grundparameter | ۹ 🔕 |
| Belastung      |     |
| Ausgabe        |     |

| Allgemein                                     | 0            |
|-----------------------------------------------|--------------|
| Kurzdruck                                     | $\checkmark$ |
| Legenden                                      |              |
| System                                        | 0            |
| Systemgrafik 2D                               | $\checkmark$ |
| Systemgrafik 3D                               |              |
| Erzwinge Maßstab                              |              |
| Lasten                                        | 0            |
| Einwirkungen                                  | $\checkmark$ |
| Lastfallgrafiken                              | Details (2)  |
| Ergebnisse                                    | 0            |
| Auflagerkräfte - charakteristisch je Lastfall | $\checkmark$ |
| Auflagerkräfte - Bemessungswerte              |              |
| Ergebnisgrafiken                              | Details (1)  |
| Ergebnisschnittgrößen in Tabellen             | Details (1)  |